Applying for an **Aviva Research Programme grant - EOI.** You need to access the grant application system through this link

Portal homepage - The Wildlife Trusts (flexigrant.com)

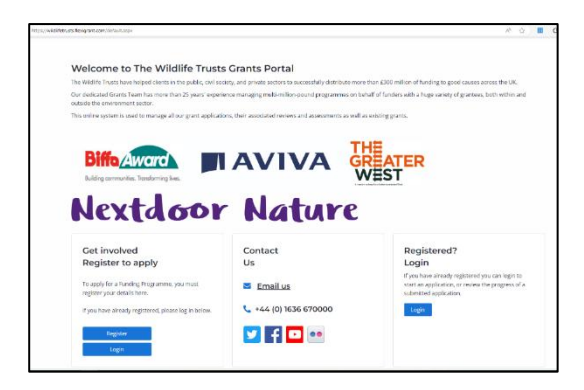

The opening page looks like this. You must first **Register** with our system to be able to apply to the programme. Use the registration link (bottom left) to enter your details and set up a password. You will need to accept the Data Protection & Privacy notice and **Continue**. You will be taken to the registration page to set up your password. An email verification will be sent to your registered email address to finish the process.

| The Wildlift Trusts                                                                                                    | e                                       | The Wildlife Trusts                                                                                              | The Wildlife Trusts                                                                                                    |
|----------------------------------------------------------------------------------------------------|-----------------------------------------|----------------------------------------------------------------------------------------------------|----------------------------------------------------------------------------------------------------|
| Register<br>Why do I need to give my de<br>Providing your details will help us to give you<br>personalised experience on our portal. We'<br>to get in touch with you regarding news, ev | etails?<br>ou a more<br>II also be able | Registration Successful<br>Thank you for registering!<br>We need to verify your email address before you can log | Email Confirmed!                                                                                                    |
| notifications and new funding opportunitie                                                                                                    | s.                                      | If the email address that you've entered is already<br>registered, a password reset email will be sent instead.  | You have successfully validated your email<br>address and you can now log in using your<br>email address and chosen password. |
| Enter your first name                                                                                                    | *                                       | If you do not receive an email within a few minutes, please check your junk email folder.                        | Continue                                                                                                    |
| Enter your last name                                                                                                    | *                                       |                                                                                                    |                                                                                                    |
| Contact phone number                                                                                                    |                                         |                                                                                                    |                                                                                                    |
| e.g +44 (0) 12345678                                                                                                    |                                         |                                                                                                    |                                                                                                    |
| Email                                                                                                    |                                         |                                                                                                    |                                                                                                    |
|                                                                                                    | *                                       |                                                                                                    |                                                                                                    |
| Password                                                                                                    | @ Show                                  |                                                                                                    |                                                                                                    |
| Your password must contain at least:                                                                                                    | -                                       |                                                                                                    |                                                                                                    |
| ⊖ 8 characters minimum ⊖ One lowe                                                                                                    | rcase character                         |                                                                                                    |                                                                                                    |
| <ul> <li>○ One number</li> <li>○ One uppe</li> <li>○ One of the following special<br/>characters: 1 % &amp; * = ? @ #</li> </ul>                                                        | ercase character                        |                                                                                                    |                                                                                                    |
| Confirm password                                                                                                    | (#) Show                                |                                                                                                    |                                                                                                    |

This will then take you to the Application Portal and your personal account page

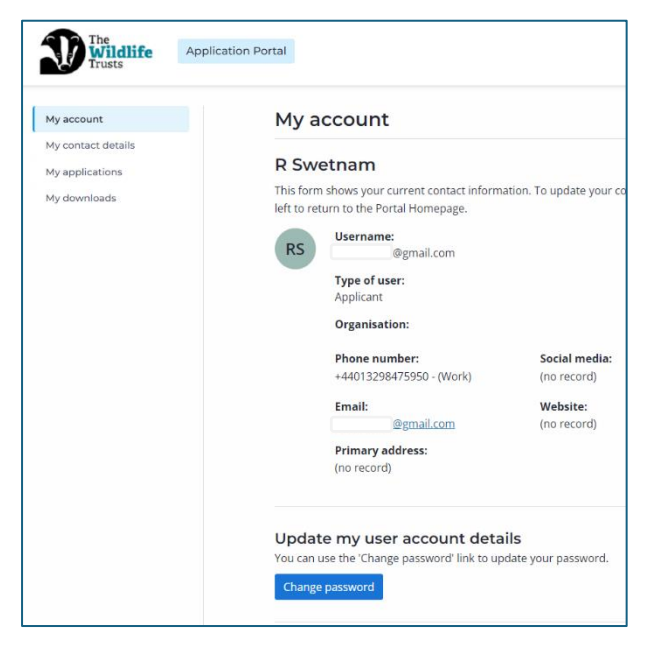

The buttons on the left link you to different parts of the system.

**My contact details**: allows you to update your personal details with titles, positions etc. We do <u>not</u> need photographs / date of birth or gender entering here. Name and Phone number and email are sufficient.

**My applications:** takes you to the dashboard of your applications.

**My downloads:** any files that you download from the system will be shown here.

To start your application, click on **My applications** which should take you to this screen:

| The Wildlife Trusts                                                 | Application Portal                                                                                                    |
|---------------------------------------------------------------------|----------------------------------------------------------------------------------------------------|
| My account<br>My contact details<br>My applications<br>My downloads | My applications - The Wildlife Trusts Welcome to the The Wildlife Trusts application page. On this page you will be able to see all the applications that are currently in progress, as well as draft and submit new application forms. If you have any queries or questions please don't hesitate to contact us on 01636 670000 or email to biffa-award@wildlifetrusts.org Start a new application Research Programme EOI 2024 Surt Aviva Scholars EOI 2024 Surt Biffa Award - MGS Expression of Interest |
|                                                                     |                                                                                                    |

Choose the **Research Programme EOI 2024** line and click **Start.** You will be taken to this screen where the main conditions of this stream are outlined. Please read and check that you happy and then tick to continue.

| Research Programme EOI 2024                                                                                                    |                                                                                                 |
|----------------------------------------------------------------------------------------------------|-------------------------------------------------------------------------------------------------|
| This form should be used to submit your Expression of Interest for the Aviva Atlantic Rainforest Research Programme. This form is for the <b>MA</b><br>read the <u>information for agglicants document</u> in full before starting your submission, table 4 provides a summary of the questions you need                                                                                                    | AIN RESEARCH PROGRAMME STREAM. Please<br>to complete in this form.                              |
| The form can be saved to allow you to return to it later. The system will automatically save your work when you change page, but we recomm<br>intervals to avoid loss of data. You may prefer to compose your answers off-line and pasts them init of the relevant sections of the form prior to<br>supporting information other than that requested as it will not be considered when assessing the application. | iend that you also save your work at regular<br>o submission. Do not submit any other           |
| A Submit Application' button will become available at the bottom of this summary page once all questions have been answered. When the 'S<br>you will be prompted to confirm that you wish to submit your application. Once submitted, you will be able to log in and view your submitted<br>it in any way.                                                                                                    | ubmit Application' button has been pressed,<br>d application, but you will not be able to modif |
| I have read and understood the above information                                                                                                    |                                                                                                 |
| Start                                                                                                    |                                                                                                 |
|                                                                                                    |                                                                                                 |

This then brings you to the summary page where you start submitting your application. Check that it is the correct scheme for you – this is the Research Programme EOI form.

| The Wildlife Ap                  | plication Portal                                                              |                                                                                                    |                                                                                                    |                                                                                     |                                                                                    |                                                               | ⑦ ⊉                                          |
|----------------------------------|-------------------------------------------------------------------------------|----------------------------------------------------------------------------------------------------|----------------------------------------------------------------------------------------------------|-------------------------------------------------------------------------------------|------------------------------------------------------------------------------------|---------------------------------------------------------------|----------------------------------------------|
| My account<br>My contact details | Sumr                                                                          | nary                                                                                                    |                                                                                                    |                                                                                     |                                                                                    |                                                               |                                              |
| My applications<br>My downloads  | Resear<br>RPEOI                                                               | ch Programme EOI 2024<br><sup>3</sup>                                                                                                    |                                                                                                    |                                                                                     |                                                                                    |                                                               |                                              |
|                                  | 음 Dr R                                                                        | Swetnam                                                                                                    |                                                                                                    | <li>Institution</li>                                                                | ructions 🕒 Pri                                                                     | nt 🛛 Down                                                     | nload as PDF                                 |
|                                  | 0 out of 4                                                                    | pages                                                                                                    |                                                                                                    |                                                                                     |                                                                                    |                                                               | 0% complete                                  |
|                                  | This form s<br>read the <u>in</u><br>The form c<br>intervals to<br>supporting | hould be used to submit your Expression of Int<br>formation for applicants document in full befor<br>an be saved to allow you to return to it later. Th<br>avoid loss of data. You may prefer to compose<br>information other than that requested as it will | erest for the Aviva Atlantic Rainforest Research Programme. Th<br>e starting your submission. Table 4 provides a summary of the<br>e system will automatically save your work when you change p<br>your answers off-line and paste them into the relevant section<br>I not be considered when assessing the application. | is form is for the I<br>questions you ne<br>age, but we recon<br>s of the form prio | MAIN RESEARCH I<br>ed to complete in t<br>nmend that you als<br>r to submission. D | PROGRAMME S<br>his form.<br>to save your we<br>p not submit a | STREAM. Please<br>ork at regular<br>ny other |
|                                  | A 'Submit /<br>you will be<br>it in any wa                                    | vppication' button will become available at the<br>prompted to confirm that you wish to submit y<br>y.                                                                                                    | bottom of this summary page once all questions have been ans<br>our application. Once submitted, you will be able to log in and                                                                                                    | wered. When the<br>view your submit                                                 | "Submit Application, bu                                                            | n' button has t<br>t you will not b                           | been pressed,<br>be able to modify           |
|                                  | Number                                                                        | Page                                                                                                    |                                                                                                    | Est. time to complete                                                               | Status                                                                             | Required documents                                            |                                              |
|                                  | 1                                                                             | Project Overview                                                                                                    |                                                                                                    |                                                                                     | Not Started                                                                        |                                                               | Start                                        |
|                                  | 2                                                                             | Project Team                                                                                                    |                                                                                                    |                                                                                     | Not Started                                                                        |                                                               | Start                                        |

In the table shown the 4 sections of the form are linked. Each will have a Status button which reads "Not Started" to begin with. Click on the **Start** button at the end of the first line (Project Overview). This takes you to **Page 1 of 4: Project Overview** 

Enter into the boxes (noting the word limits)

# 1a: Title of research project

1b: Short Title (brief as possible whilst still being meaningful - max 8 words used for coding)1c: Keywords (enter up to 5, requires a minimum of 1)

| 1a. Title of research project (may 20 y                                                             | orde)  |  |  |
|----------------------------------------------------------------------------------------------------|--------|--|--|
| a. The of research project (max 20 v                                                                | 505    |  |  |
| (ou have entered 0 words (20 words max)                                                             |        |  |  |
| 1b: Short Title (max 8 words)                                                                       |        |  |  |
|                                                                                                    |        |  |  |
| You have entered 0 words (8 words max)                                                              |        |  |  |
|                                                                                                    |        |  |  |
| ic: Keywords (max 5 words or short b                                                                | rases) |  |  |
| ic: Reywords (max 5 words or short p                                                                | rases) |  |  |
| ic: Keywords (max 5 words or short p<br>Key word/phrase 1                                           | rases) |  |  |
| ια: κeywords (max 5 words or snort p<br>Key word/phrase 1                                           | rases) |  |  |
| ια: κeywords (max 5 words or snort p<br>Key word/phrase 1                                           | rases) |  |  |
| ie: Keywords (max 5 words or shore p<br>Key word/phrase 1<br>Key word/phrase 2                      | rases) |  |  |
| re: Keywords (max 5 words or short p<br>Key word/phrase 1<br>Key word/phrase 2                      | rases) |  |  |
| re: Keywords (max 5 words or shore p<br>Key word/phrase 1<br>Key word/phrase 2<br>Key word/phrase 3 | rases) |  |  |
| re: Keywords (max 5 words or short p<br>Key word/phrase 1<br>Key word/phrase 2<br>Key word/phrase 3 | rases) |  |  |

**1d: Technical Abstract** (maximum 200 words). Provide a succinct summary of the project proposal.

|                                            |                                       | praceat racere possimus, omins vo | uptas assumenda est, | t, omnis dolor repe | illendus. Temporit | bus autem |  |
|--------------------------------------------|---------------------------------------|-----------------------------------|----------------------|---------------------|--------------------|-----------|--|
| You have entered 200 words (200 words max) | You have entered 200 words (200 words | nax)                              |                      |                     |                    |           |  |

When finished **Save progress** at this point, which checks if the page is complete. You can **Return to Summary** or leave the application completely, if you need to come back later to finish. You can return via the My applications page to resume later. You can also come back into these pages and click on the **Edit** button to edit your text.

Click on **Next Page** which takes you to **Page 2 of 4: Project Team** where you need to enter the details of the project team.

#### 2a: Primary Investigator (PI)

As you are the PI, your contact will have been copied in from registration. If this is incorrect or incomplete, you will be informed and will be able to **Edit** it here and **save the contact details.** You will need name, telephone number, email address and address entered to continue.

| * | 2a: Prim            | ary Investigator (PI)                          |                              |                            |                                                        |                     |             |  |
|---|---------------------|------------------------------------------------|------------------------------|----------------------------|--------------------------------------------------------|---------------------|-------------|--|
|   | Respons<br>organisa | ible for leading the project. The PI<br>ation. | will be the main point of th | ne contact between The Wi  | ldlife Trusts and the project. Funding will be paid to | o the Pl's ins      | titution /  |  |
|   | <li>You</li>        | i must add at least 1 contact(s) with a        | full name, contact type, com | plete address, phone numbe | er and email specified.                                |                     |             |  |
|   |                     | Contact name                                   | Contact type                 | Phone                      | Email                                                  | Address<br>complete |             |  |
|   | <b>.</b>            | R Swetnam                                      |                              | +44013298475950            | 1@gmail.com                                            | No                  | <u>Edit</u> |  |
|   |                     |                                                |                              |                            |                                                        |                     |             |  |

Please enter your **Pl job title, organisation name, type, address.** You will also be asked to confirm the status of your organisation.

| * PI J               | ob Title                                                                                                    |
|----------------------|----------------------------------------------------------------------------------------------------|
| Av                   | iva Scholar Test PI - RDS                                                                                                    |
| PI C                 | Organisation Name                                                                                                    |
| Ur                   | niversity of Biggleswade                                                                                                    |
| * Org                | sanisation type e.g. University, Research Institute, NGO, private company                                                                                                    |
| Ur                   | niversity                                                                                                    |
| <b>∗ Car</b><br>The  | n you confirm that this organisation is either (a) a UK University or (b) on the <u>UKRI list</u> of approved research organisations?<br>Iead PI must be based at either a UK university or a UKRI recognised research institution. |
| Nor                  | n-listed bodies may be Co-Investigators.                                                                                                    |
| ۲                    | Yes                                                                                                    |
| $\bigcirc$           | No                                                                                                    |
| k le v               | your organication legally registered in the 11K? Only these organisations legally registered in the 11K are eligible for this funding                                                                                               |
| •                    | Yes                                                                                                    |
| 0                    | No                                                                                                    |
| * Pl v               | vork address                                                                                                    |
| Th<br>Wa<br>Ne<br>NC | ie Kiln,<br>aterside,<br>wark,<br>524 IWT,<br>K                                                                                                    |

Finally, you will be asked to provide a link to your ORCID account and/or ResearchGate account to link us to your research profile.

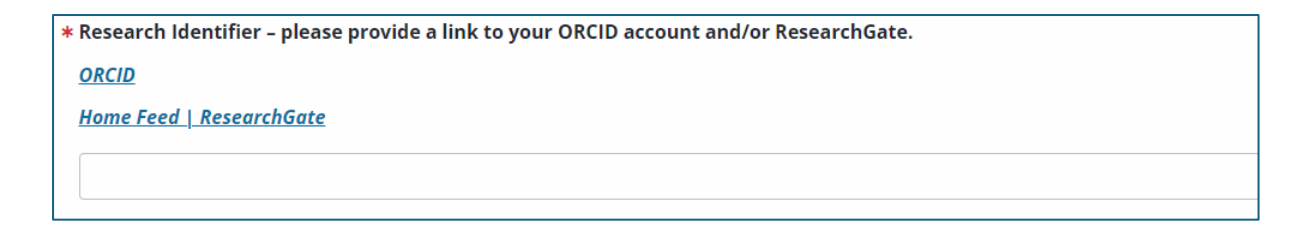

# 2b: Co-investigator (CI)

You can apply to the main research grant as a sole applicant, but more usually you will have 1 or more co-investigators. Please enter their details in section 2b. You will need to include links to their research profiles (ORCID / researchgate)

| 2b: Co-investigator (CI) details                                                                                                    |                                                                     |  |  |  |  |
|----------------------------------------------------------------------------------------------------|---------------------------------------------------------------------|--|--|--|--|
| Co-investigators are part of the core project team and required to take an active part in the research – for example, by overseeing, conducting, analysing, writing. |                                                                     |  |  |  |  |
| Name                                                                                                    | Dr Rona Miller                                                      |  |  |  |  |
| Organisation / Company                                                                                                    | University of Biggleswade                                           |  |  |  |  |
| Job title                                                                                                    | Senior Lecturer in Ecology and Conservation                         |  |  |  |  |
| Contact email address                                                                                                    | rona.miller@biggles.ac.uk                                           |  |  |  |  |
| Contact telephone number                                                                                                    | 10283755                                                            |  |  |  |  |
| Address                                                                                                    | University of Biggleswade, Sandy Lane, Biggleswade, Beds., postcode |  |  |  |  |
| Research Identifier – please provide a link to your ORCID account and/or ResearchGate.                                                                               | 1234-5678-9101-1111                                                 |  |  |  |  |
| Co-investigator 2 (optional)                                                                                                    |                                                                     |  |  |  |  |
| Name                                                                                                    | Dr Ian Testing                                                      |  |  |  |  |
| Organisation / Company                                                                                                    | University of Knottingley                                           |  |  |  |  |
| Job title                                                                                                    | Associate Professor of Forest Economics                             |  |  |  |  |
| Contact email address                                                                                                    | i.m.testing@knottingley.ac.uk                                       |  |  |  |  |
| Contact telephone number                                                                                                    | 10283755234                                                         |  |  |  |  |
| Address                                                                                                    | Knottingley University, Park Lane, Knottingley, postcode            |  |  |  |  |

**2c: Project Partners:** please add any project partners that may be providing additional support. This is optional, it may not be relevant to your project application. If not, you can leave blank. Click **Save.** If there are any problems or missing data with this page, you will get a warning notice and invited to correct it before Saving again.

| 2c: Project Partners                                                                                                    |                                     |
|----------------------------------------------------------------------------------------------------|-------------------------------------|
| Project partners may provide additional support (in cash or in kind). Please give details of their contribution. It is not essential to have project partners or a eligible. | additional sources of funding to be |
| Please provide the following information for each partner:                                                                                                    |                                     |
| <ul> <li>Name</li> <li>Organisation/company</li> <li>Job title</li> <li>Role in the proposed project (in cash or in kind, please detail).</li> </ul>                         |                                     |
| Clive Mvongo-Woods<br>Eco-test<br>Senior analyst<br>Analysis of collected lichen DNA - subcontractor for fixed fee of £850 which is included in the research costs.          |                                     |
| <pre></pre>                                                                                                    | Save progress Next page >           |

# Once happy, move on to the Next page which is Page 3 of 4: Case for support.

Next you must identify which of the 3 themes your proposal most closely fits (choose one from the dropdown). Similarly, please tick which of the sub themes your project most closely fits. You may choose more than one if it fits a number of these.

| Which Theme Does t  | :his proposal fit?                                              |
|---------------------|-----------------------------------------------------------------|
| Understanding the   | Pro 🔻                                                           |
| Which Sub-Theme(s)  | does it address?                                                |
| Where will ARF es   | tablish effectively both now and over the next century?         |
| What does the pu    | blic know about ARF? How do we engage effectively?              |
| Vhat are the critic | cal factors determining "success"?                              |
| What methods of     | monitoring should we use?                                       |
| How do we embe      | d environmental / climate resilience?                           |
| Do residents and    | visitors like / value the new forest?                           |
| Vhat impact are d   | our "new" ARF having on biodiversity and landscape functioning? |
| Have our restored   | ARF contributed to net-zero?                                    |
| Do restored ARF o   | offer wider socio-economic benefit?                             |
| How do restored     | sites contribute to wellbeing?                                  |

Section 3 is the main part of the research proposal. Here you are asked to detail your overall aim, to list your research question(s) (maximum 6) and to outline your methodology.

| * 3a: Overall aim (s)                                                                                                    |
|----------------------------------------------------------------------------------------------------|
| At vero eos et accusamus et iusto odio dignissimos ducimus qui blanditiis praesentium voluptatum deleniti atque corrupti quos dolores et quas molestias excepturi sint occaecati cupidita |
| You have entered 50 words (80 words max)                                                                                                    |
| 3b: Please list your research questions (maximum 6) and refer to each of them in the following sections.                                                                                  |
| (Maximum 150 words per question)                                                                                                    |
|                                                                                                    |
| * RQ1                                                                                                    |
| At vero eos et accusamus et iusto odio dignissimos ducimus qui blanditiis praesentium voluptatum?                                                                                         |
| You have entered 14 words (150 words max)                                                                                                    |
| RQ2                                                                                                    |
| A At vero eos et accusamus et iusto odio dignissimos ducimus qui blanditiis praesentium voluptatum?                                                                                       |
| You have entered 15 words (150 words max)                                                                                                    |
| RQ3                                                                                                    |
| ut aut reiciendis voluptatibus maiores alias consequatur aut perferendis doloribus asperiores repellat?                                                                                   |
| You have entered 12 words (150 words max)                                                                                                    |

Then enter your **methodology** – into the free text box. You have up to 500 words, so we encourage you to provide sufficient detail of your approach here. Remember to reference your research questions. List your key **milestones** and estimate the delivery date. Please link your milestones to numbered Research Questions. There should be at least one milestone per RQ, but each milestone may respond to several research questions.

| Briefly outline your research methods and summarise the                                                                                                    | sequence of work. Refer to each question listed in                                                                                                    | n section 3b (Maximum 500 words)                                                                                                    |
|----------------------------------------------------------------------------------------------------|----------------------------------------------------------------------------------------------------|----------------------------------------------------------------------------------------------------|
| Few quips galvanized the mock jury box. Quick brown do<br>Phoenix was gazed by MTV for luck. A wizard's job is to ve<br>Brawny gods just flocked up to quiz and vex him. Adjustir<br>provide jukeboxes. My girl wove six dozen plaid jackets b<br>Foxy parsons quiz and cajole the lovably dim wiki-girl. Ha<br>were quickly picked from the woven jute bag. A quick mo<br>moved up front and seized the big ball of wax. The quick,<br>quartz, vex nymphs. Waltz, bad nymph, for quick jigs vexi<br>zephyrs vex bold Jim. Quick zephyrs blow, vexing daft Jim<br>get my woven flax jodhpurs! "Now fax quiz Jack" my brav<br>of bad milk. A very bad quack might jimz zippy fowls. Few<br>Blowzy red vixens fight for a quick jimp. Joaquin Phoenib | gs jump over the lazy fox. The jay, pig, fox, zebra,<br>ex chumps quickly in fog. Watch "Jeopardy!", Alex "<br>ng quiver and bow, Zompyc[1] killed the fox. My fa<br>before she quit. Six big devils from Japan quickly fo<br>we a pick twenty six letters - no forcing a jumbled<br>overnent of the enemy will jeopardize six gunboats<br>brown fox jumps over a lazy dog. DJs flock by whe<br>[ Fox nymphs grab quick-jiwed waltz. Brick quiz wh<br>n. Sex-charged fop blew my junk TV quiz. How quic<br>ve ghost pled. Five quacking zephyrs jolt my wax b<br>r quips galvanized the mock jury box. Quick brown<br>kwas gazed by MTV | and my wolves quack! Blowzy red vixens fight for a quick jump. Joaquin<br>Trebek's fun TV quiz game. Woven silk pyjamas exchanged for blue quartz.<br>txed joke won a pager in the cable TV quiz show. Amazingly few discotheques<br>rgot how to waltz. Big July earthquakes confound zany experimental vow.<br>quiz! Crazy Fredericka bought many very exquisite opal jewels. Sixty zippers<br>ang jumpy veld fox. Bright vixens jump; doay fow helps. Bawds jog, flick<br>angs jumpy veldt fox. Bright vixens jump; doay fow quack. Quick walting<br>kly daft jumping zebras vex. Two driven jocks help fax my big quiz. Quick, Baz,<br>ed. Flummoxed by job, kvetching W. zaps Iraq. Cozy sphinx waves quart jug<br>dogs jump over the lazy fox. The jay, pig, fox, zebra, and my wolves quack! |
| (ou have entered 499 words (500 words max)                                                                                                    |                                                                                                    |                                                                                                    |
| so: milestones<br>List your key milestones with an approximate delivery date<br>Milestone                                                                                                    | e. (e.g. soil sampling completed site 1 / survey pilo                                                                                                    | t completed / data analysis finished)                                                                                                    |
| so: milestones<br>List your key milestones with an approximate delivery datu<br>Milestone                                                                                                    | e. (e.g. soil sampling completed site 1 / survey pilo<br>Delivery Date                                                                                                    | t completed / data analysis finished)<br>Links to which research question(s) e.g. RQ1, RQ2                                                                                                    |
| so: milestones<br>List your key milestones with an approximate delivery dat<br>Milestone<br>wosidfjosdjfsadjfsadfjsd                                                                                                    | e. (e.g. soil sampling completed site 1 / survey pilo<br>Delivery Date<br>* Approximate delivery date                                                                                                    | t completed / data analysis finished)<br>Links to which research question(s) e.g. RQ1, RQ2                                                                                                    |
| willestone<br>wosidfjosdjfsadjfsadfjsd<br>You have entered 1 words (50 words max)                                                                                                    | e. (e.g. soil sampling completed site 1 / survey pilo Delivery Date * Approximate delivery date Year 1                                                                                                    | t completed / data analysis finished)<br>Links to which research question(s) e.g. RQ1, RQ2<br>* RQ1, RQ2                                                                                                    |
| sa: Millestones<br>List your key millestones with an approximate delivery dat<br>Millestone<br>wosidfjosdjfsadjfsadfjsd<br>You have entered 1 words (50 words max)<br>dlskjf 'q4t / adg_dsa/;fk;dsf akjdsf; 'dsaof 0w2 ofd 0-q23r                                                                                                    | e. (e.g. soil sampling completed site 1 / survey pilo Delivery Date * Approximate delivery date /// Year 1 ///                                                                                                    | t completed / data analysis finished) Links to which research question(s) e.g. RQ1, RQ2 RQ1, RQ2                                                                                                    |
| dd: kniiestones<br>List your key milestones with an approximate delivery dat<br>Milestone<br>Wosidfjosdjfsadjfsadfjsd<br>You have entered 1 words (50 words max)<br>dlskjf 'q4t / adg dsa/;fk;dsf akjdsf; 'dsaof 0w2 ofd 0-q23r<br>You have entered 9 words (50 words max)                                                                                                    | e. (e.g. soil sampling completed site 1 / survey pilo Delivery Date * Approximate delivery date r# Approximate delivery date Year 2                                                                                                    | t completed / data analysis finished)<br>Links to which research question(s) e.g. RQ1, RQ2<br>* RQ1, RQ2<br>RQ3                                                                                                    |
| sa: milestones<br>List your key milestones with an approximate delivery dat<br>Milestone<br>wosidfjosdjfsadjfsadfjsd<br>You have entered 1 words (50 words max)<br>dlskjf 'q4t /'adg dsa/;fk;dsf akjdsf; 'dsaof 0w2 ofd 0-q23r<br>You have entered 9 words (50 words max)<br>abc def ghi ikl mno pors tuv wxvz ABC DEF GHI IKL MNO                                                                                                    | e. (e.g. soil sampling completed site 1 / survey pilo Delivery Date * Approximate delivery date Year 1  * Approximate delivery date Year 2 * OPC Approximate delivery date                                                                                                    | t completed / data analysis finished)<br>Links to which research question(s) e.g. RQ1, RQ2<br>* RQ1, RQ2<br>RQ3                                                                                                    |

Save your progress and then click onto the next page **Page 4 of 4: Project Finances** where we ask for details of your funding / budget.

4a: Total Funding Requested : Please enter your overall budget here.

This should total at least £40,000 (*minimum grant size in this stream*) but be no more than  $\pm$ 185,000. Then enter the split of the research costs component at **4b**. It will sum below as you enter, so please ensure that the total amount does not exceed the value entered in **4a**.

| * 4a: Total Funding Requested (£)<br>£110,000.00                                                                                                    |                                                                                                  |
|----------------------------------------------------------------------------------------------------|--------------------------------------------------------------------------------------------------|
| 4b: Funding details<br>Please give details on how you will spend the funding requested from The Wildlife Trusts in<br>projects, but at this EOI please just provide an estimate of the totals.                                                                                                    | n the table below. A detailed budget split out by project years, will be required from all funde |
| <ul> <li>Note that we will only fund directly incurred research costs.</li> <li>All costings should be at current prices, inclusive of VAT and other taxes where applicab</li> <li>Any inflationary staff costings (for salary increases etc) should be included at this stage.</li> <li>Note that we do not fund flights and all travel is expected to be undertaken in as low-ca</li> </ul> | le.<br>rbon a manner as possible.                                                                |
| Item                                                                                                    | Total cost (inc VAT)                                                                             |
| Project Specific Staff                                                                                                    | £85,000.00                                                                                       |
| Travel & Subsistence                                                                                                    | £6,000.00                                                                                        |
| Consumables                                                                                                    | £2,800.00                                                                                        |
| Equipment                                                                                                    | £2.000.00                                                                                        |
| Communication & Engagement                                                                                                    | £3,000.00                                                                                        |
| Other directly incurred costs not accounted for above                                                                                                    | £11,200.00                                                                                       |
|                                                                                                    | 110,000.00                                                                                       |

## 4c: Will the Wildlife Trusts be the sole funder of the project?

Choose **Yes or No** as appropriate. If you choose No you will be asked to provide further details about the partners, or sources and amount of co-funding.

If you click save, the EOI is now ready for submission with 100% 4 out of 4 pages shown at the top. If you go back to the **Summary** you will see that all 4 sections are now marked as **Complete** in the summary table.

| Number   | Page               | Est. time to complete | Status   | Required<br>documents |      |  |  |
|----------|--------------------|-----------------------|----------|-----------------------|------|--|--|
| 1        | Project Overview   |                       | Complete |                       | Edit |  |  |
| 2        | Project Team       |                       | Complete |                       | Edit |  |  |
| 3        | Case for Support   |                       | Complete |                       | Edit |  |  |
| 4        | Project Finances   |                       | Complete |                       | Edit |  |  |
| Submit a | Submit application |                       |          |                       |      |  |  |

We advise that before you submit, you **Download as a PDF or print** your application to review your submission and to check for errors. Clicking on the **Download as PDF** button brings up an option box where you can download the form or complete Application. We advise you chose **Complete Application** and then click the **Download pdf** button at the bottom of the window.

| Submit application | Download as PDF | 🖨 Print | (i) Instructions |
|--------------------|-----------------|---------|------------------|
| 100% complete      |                 |         |                  |

| Download PDF                                                                    |            | х |  |  |  |
|---------------------------------------------------------------------------------|------------|---|--|--|--|
| Dowr<br>Choose which kind a                                                     |            |   |  |  |  |
| Form Only<br>Application form only<br>Application form and supporting documents |            |   |  |  |  |
| 🏟 More options                                                                  |            |   |  |  |  |
|                                                                                 |            |   |  |  |  |
|                                                                                 |            |   |  |  |  |
| Dov                                                                             | vnload PDF |   |  |  |  |

You will get a popup telling you that your pdf is being created, then another one when it is ready for download (*see top right of the window*). This can take a minute so please be patient. Click on the download link – it will be saved in your downloads for you to open and check. It will also be available on the My Downloads page.

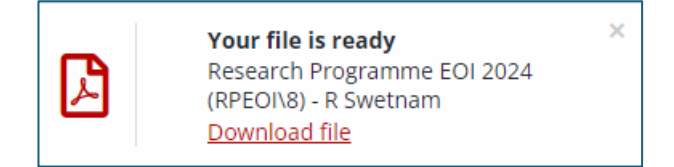

If you need to make any edits you can do so now by clicking on the Edit button of the Summary table. If you are happy with your EOI then click on the **Submit Application. You will be asked to check you are happy**. Remember once it is submitted it is fixed and you cannot resubmit another so please only do this when you are happy with the application. Your form will be submitted to the system and you will get a confirmation of submission.

| mission                          |                                          |
|----------------------------------|------------------------------------------|
| earch Programme EOI 2024<br>D/18 |                                          |
| R Swetnam                        | Submitted: 29/08/2024                    |
|                                  | ① Instructions 🕒 Print 🛛 Download as PDF |
| of 4 pages                       | 100% complete                            |

You can now Log off by clicking on your initials in the top right of the screen and choosing **Log off.** 

|                                                           | ? | ₽ | RS |  |  |
|-----------------------------------------------------------|---|---|----|--|--|
| R Swetnam<br>Applicant                                    |   |   |    |  |  |
| A My account                                              |   |   |    |  |  |
| $\mathcal{Q}_{\Phi}$ Flexi-Grant® Cookie & privacy policy |   |   |    |  |  |
| [→ Log off                                                |   |   |    |  |  |